## Türkçe Öğretim Platformuna Kayıt Olma

- 1. <u>http://husim.hacettepe.edu.tr:9000/</u> adresine giriniz.
- 2. Web sayfasına ulaştıktan sonra sağ üst köşede bulunan "HESAP AÇ" düğmesine tıklayınız.

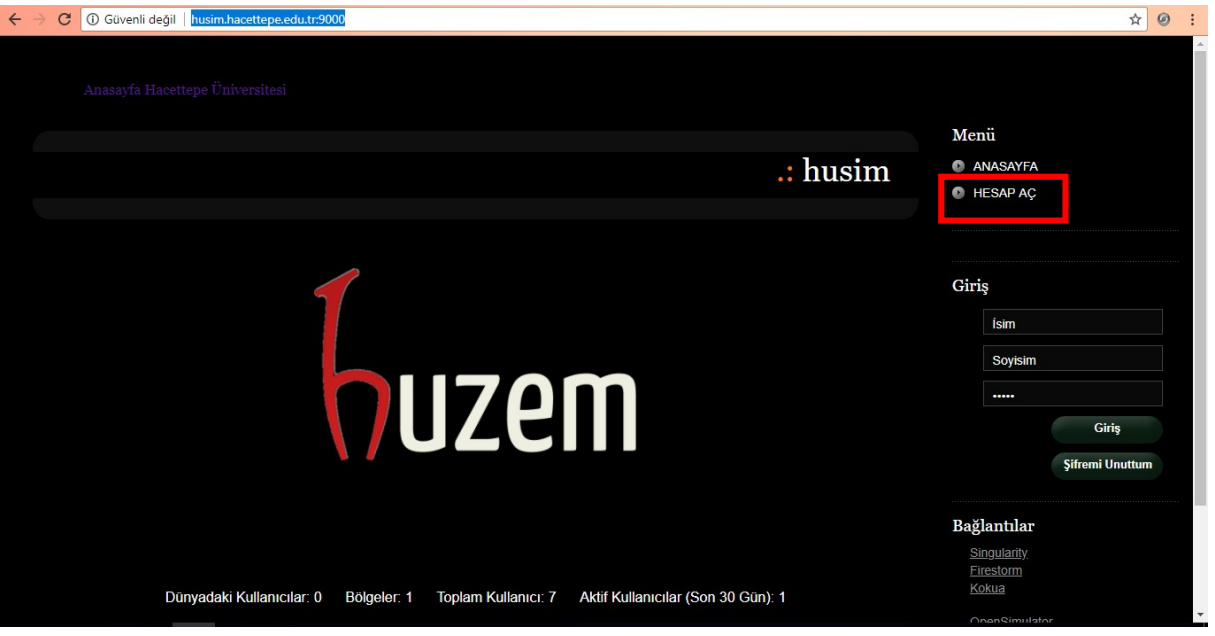

3. Açılan sayfa da isim,soyisim,eposta, şifre ve cinsiyetinizi girerek Create düğmesine basarak kayıt olunuz.

| Yeni Hesap         Isim: (*)         Soyrisim: (*)         Eposta         Sifre: (*) | husim | Menü<br>ANASAYFA<br>HESAP AÇ<br>Giriş<br>Ísim<br>Soytsim |                 |
|--------------------------------------------------------------------------------------|-------|----------------------------------------------------------|-----------------|
| Isim: (*)       Soyisim: (*)       Eposta:       Şifre. (*)                          |       | Giriş<br>İsim<br>Soyisim                                 |                 |
| Eposta:<br>Siffre: (*)                                                               |       | Soyisim                                                  |                 |
|                                                                                      |       |                                                          | Giriş           |
| Silfe Tekrar: (*)                                                                    |       | Bağlantılar                                              | Şifremi Unuttum |

NOT: Hesabınız 1-2 gün içerisinde yönetici tarafından onaylanacaktır. Onaylama sonrasında hesabınız kullanabilmeniz için aktif hale getirilecektir.

## Firestorm Kurulumu ve Ayarları

- 1. Öncelikle <u>http://www.firestormviewer.org/</u> adresine giriniz.
- 2. Firestorm anasayfasından "Dowloads" düğmesine tıklayınız.

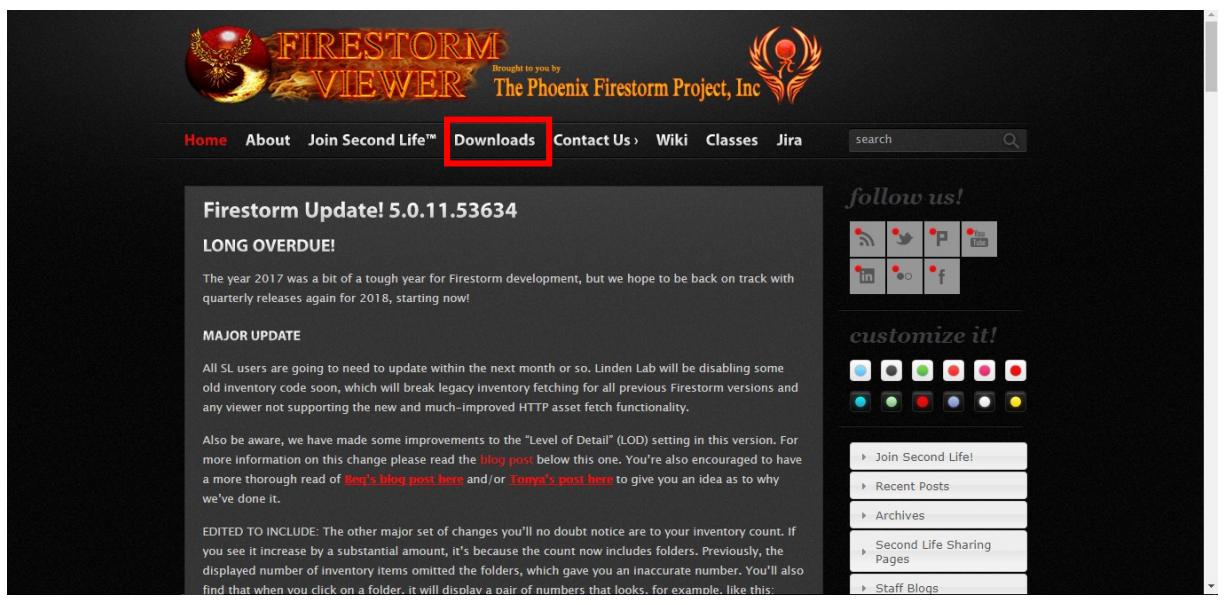

3. İşletim sisteminize uygun olarak Windows/Mac/Linux seçeneklerinden birini seçiniz.

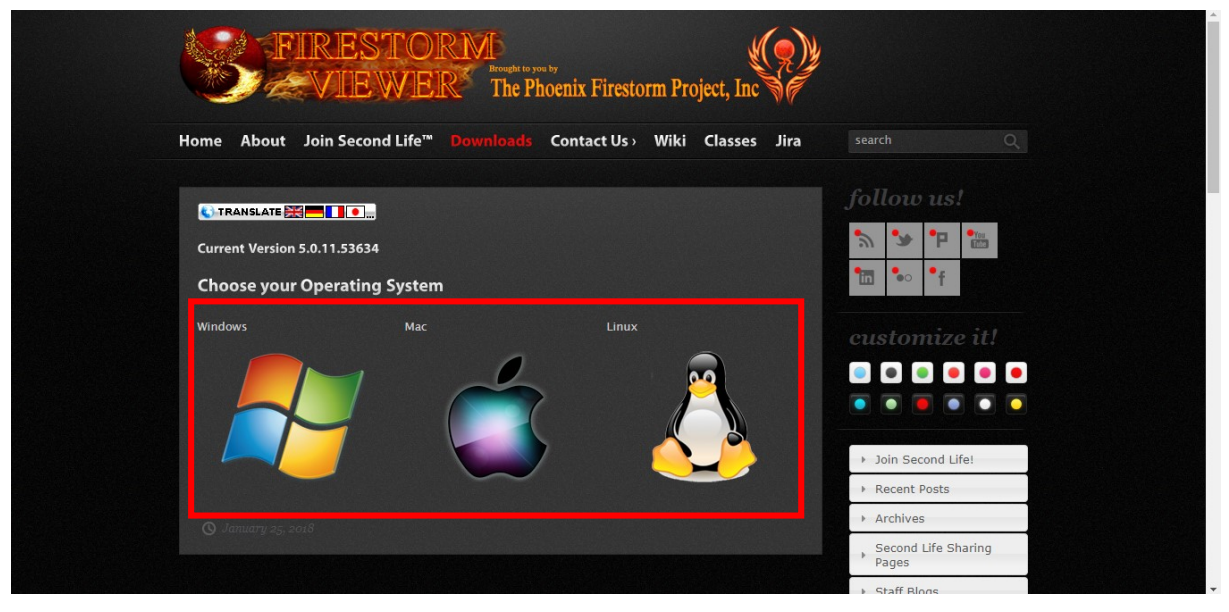

- 4. Uygulamayı bilgisayarınıza kurunuz.
- 5. Kurulum tamamlandıktan sonra Firestorm uygulamasını açınız.
- 6. Açılan ekranda önce sağ üst köşede bulunan Viewer seçeneğine daha sonrasında Preferences seçeneğine tıklayınız.

|   | 🕐 Firestorm-Releasex64 5.0.11.53634                                                                                                    | - | D | × |
|---|----------------------------------------------------------------------------------------------------|---|---|---|
| 1 | Mener Help                                                                                                    |   |   |   |
| 2 | Preferences Ctri+P                                                                                                    |   |   |   |
|   | Exit Firestorm Ctill+Q                                                                                                    |   |   |   |
|   | Junia dunya<br>husim                                                                                                    |   |   |   |
|   | Dünvadaki Kullanıcılar. 0. Bolaeler. 1. Toolam Kullanıcı: 7. Aktif Kullanıcılar (Son 30 Gün): 1                                                                                                    |   |   |   |
|   |                                                                                                    |   |   |   |
|   | Powersd by<br>Personalization                                                                                                    |   |   |   |
|   |                                                                                                    |   |   |   |
|   |                                                                                                    |   |   |   |
|   |                                                                                                    |   |   |   |
|   |                                                                                                    |   |   |   |
|   |                                                                                                    |   |   |   |
|   |                                                                                                    |   |   |   |
|   |                                                                                                    |   |   |   |
|   |                                                                                                    |   |   |   |
|   |                                                                                                    |   |   |   |
|   |                                                                                                    |   |   |   |
|   |                                                                                                    |   |   |   |
|   |                                                                                                    |   |   |   |
|   |                                                                                                    |   |   |   |
|   |                                                                                                    |   |   |   |
|   | Username Password Home Login                                                                                                    |   |   |   |
|   | Remember username 🗸 Remember password                                                                                                    |   |   |   |
|   | Grid: husim    Mode: Firestorm                                                                                                    |   |   |   |
|   | Provide the second second seco |   |   |   |

7. Gelen ekranda Opensim seçeneğine tıklayanız ve Add new grid kısmına <u>http://husim.hacettepe.edu.tr:9000/</u> yazıp Apply seçeneğine tıklayınız.

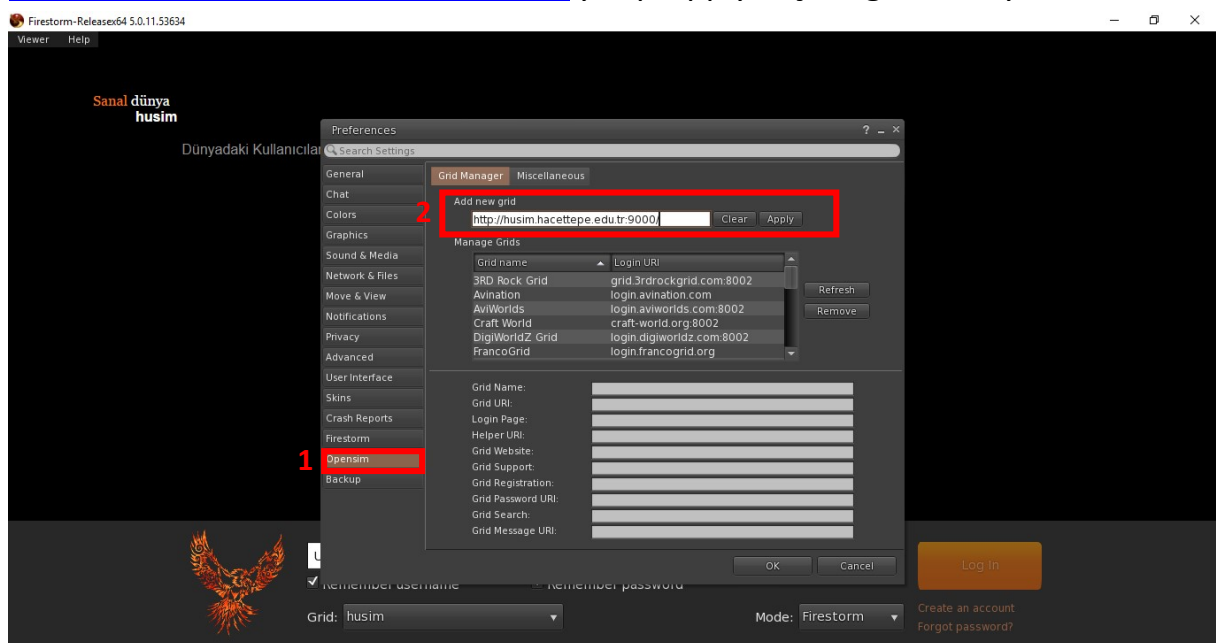

8. Manage Grids alanından husim seçeneğini bulup Ok düğmesine tıklayınız.

| Firestorm-Keleasex04 5.0.11.53034                                                                               |                   |                             |                                                 |   | <b>D</b> <sup>2</sup> | $\sim$ |
|----------------------------------------------------------------------------------------------------|-------------------|-----------------------------|-------------------------------------------------|---|-----------------------|--------|
| Viewer Help                                                                                                    |                   |                             |                                                 |   |                       |        |
|                                                                                                    |                   |                             |                                                 |   |                       |        |
|                                                                                                    |                   |                             |                                                 |   |                       |        |
| Sanal dünya                                                                                                    |                   |                             |                                                 |   |                       |        |
| nusim                                                                                                    | Preferences       |                             | ? _ ;                                           | < |                       |        |
| Dünyadaki Kullanıcılar                                                                                          | Q Search Settings |                             |                                                 |   |                       |        |
|                                                                                                    |                   | Grid Manager Miscellaneous  |                                                 |   |                       |        |
|                                                                                                    |                   | Add new orid                |                                                 |   |                       |        |
|                                                                                                    |                   | Enter a LoginURI            | Clear Apply                                     |   |                       |        |
|                                                                                                    |                   | Manage Grids                |                                                 |   |                       |        |
|                                                                                                    |                   | Grid name                   | 🔺 Login URI                                     |   |                       |        |
|                                                                                                    |                   |                             | login.francogrid.org                            |   |                       |        |
|                                                                                                    |                   | Gay Nations                 | os.gaynations.org:7002                          |   |                       |        |
|                                                                                                    |                   | HU Sanal Dunyalar           | 185.86.12.134:9000                              |   |                       |        |
|                                                                                                    |                   | husim                       | 193.140.229.214:9000                            |   |                       |        |
|                                                                                                    | Advanced          | Inworldz                    | login.inworldz.com:8002                         |   |                       |        |
|                                                                                                    | User Interface    | Grid Name:                  | husim                                           |   |                       |        |
|                                                                                                    | Skins             |                             | http://193.140.229.214:9000/                    |   |                       |        |
|                                                                                                    | Crash Reports     | Login Page:                 | http://193.140.229.214:9000/wifi/welcome.html   |   |                       |        |
|                                                                                                    | Firestorm         | Helper URI:<br>Grid Website |                                                 |   |                       |        |
|                                                                                                    | Opensim           | Grid Support:               |                                                 |   |                       |        |
|                                                                                                    |                   |                             | http://193.140.229.214:9000/wifi/user/account   |   |                       |        |
|                                                                                                    |                   | Grid Password URI:          | http://193.140.229.214:9000/wifi/forgotpassword |   |                       |        |
|                                                                                                    |                   | Grid Message URI:           |                                                 |   |                       |        |
| a star a star a star a star a star a star a star a star a star a star a star a star a star a star a star a star |                   |                             |                                                 |   |                       |        |
| Shorte -                                                                                                    |                   |                             |                                                 |   |                       |        |
|                                                                                                    | וופוווטכו עסכוו   | name nemen                  | inci passworu                                   |   |                       |        |
| Gr                                                                                                    | id husim          |                             | Mode: Firestorm                                 |   |                       |        |
|                                                                                                    |                   |                             | inde. inestoria                                 |   |                       |        |
|                                                                                                    |                   |                             |                                                 |   |                       |        |
|                                                                                                    |                   |                             |                                                 |   |                       |        |

 Firestorm uygulamasının arayüzünde Grid seçeneğinden husim seçeneğini seçip ardından kayıt aşamasında belirttiğiniz İsim ve soyismini Username kısmına ve şifrenizi de Password alanına girip Log in düğmesine tıklayarak girişinizi yapınız.

| Firestorm-Releasexo4 3.0.11.33034                                                                                                    |  | $\sim$ |
|----------------------------------------------------------------------------------------------------|--|--------|
| Viewer Help<br>Sanal dünya<br>husim                                                                                                    |  |        |
| Dünyadaki Kullanıcılar. O Bölgeler: 1 Toplam Kullanıcı: 7 Aktif Kullanıcılar (Son 30 Gün): 1                                              |  |        |
| Username Password Home Log In<br>Remember username Remember password<br>Grid: husim Mode: Firestorm Create an account<br>Forgot password? |  |        |

## Ortamla İlgili Ufak ipuçları

 Ortam içerisinde yürümek için ok tuşlarını kullanabilirsiniz. Daha hızlı hareket etmeyi veya ortam içinde uçmayı açmak için alt menüde bulunan yürüyen adam düğmesine tıklayabilirsiniz.

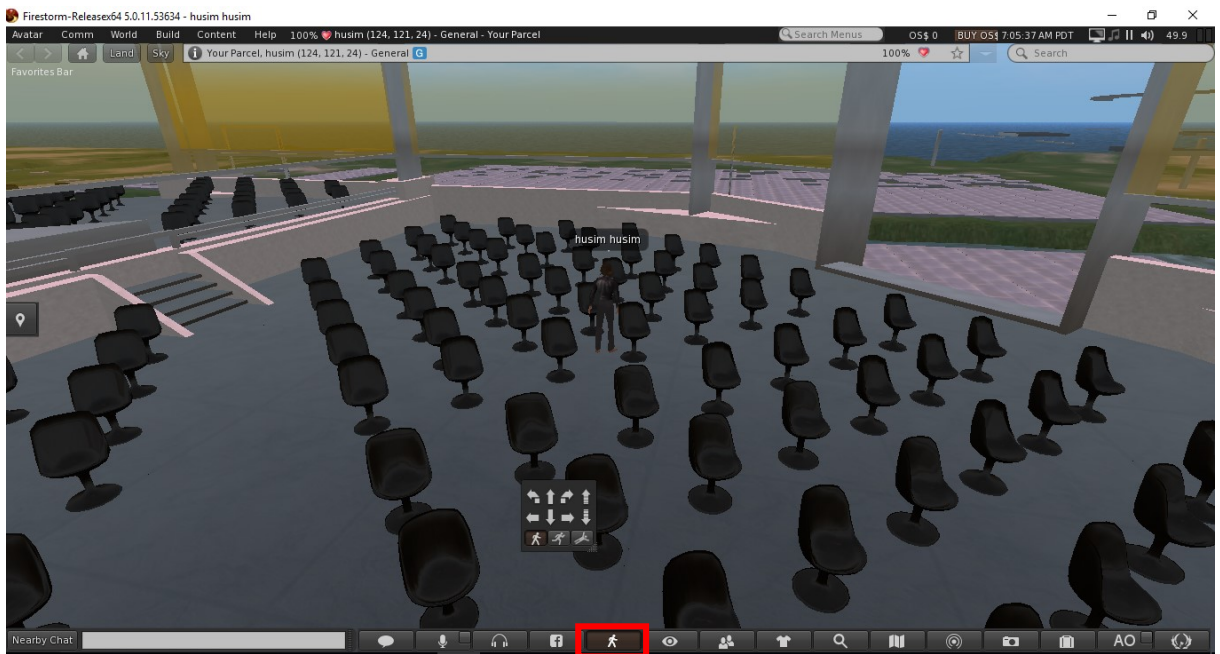

2. Ortam içinde daha hızlı bir şekilde bir yerden başka bir yere gitmek istiyorsanız yine alt menüde bulunan harita seçeneğine tıklayıp haritayı açabilirsiniz. Açılan haritada gitmek istediğiniz noktaya çift tıklayarak istediğiniz yere gidebilirsiniz.

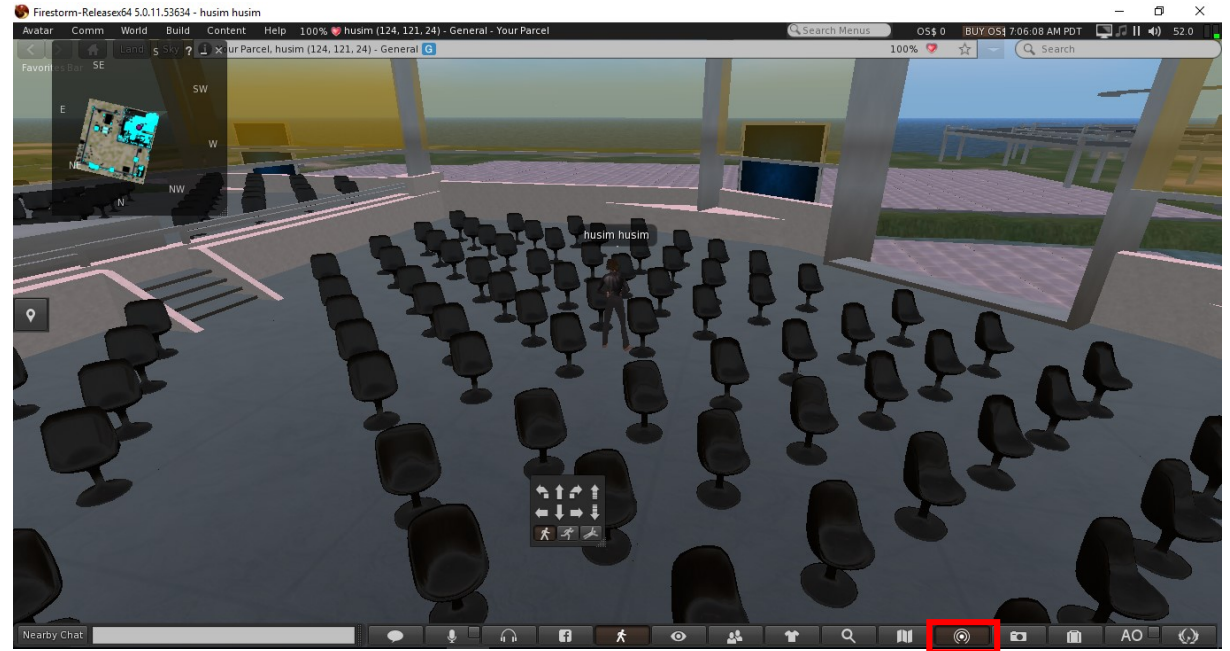

3. Ortam içinde diğer kullanıcılarla iletişime geçebilmek için alt tarafta bulunan alana mesajlarınızı yazabilirsiniz(1). Bazen sohbetler gözden kaçabilir. Bu durumda 2 numaralı alandan 3 numaralı alanı açarak önce mesaj akışını görebilirsiniz.

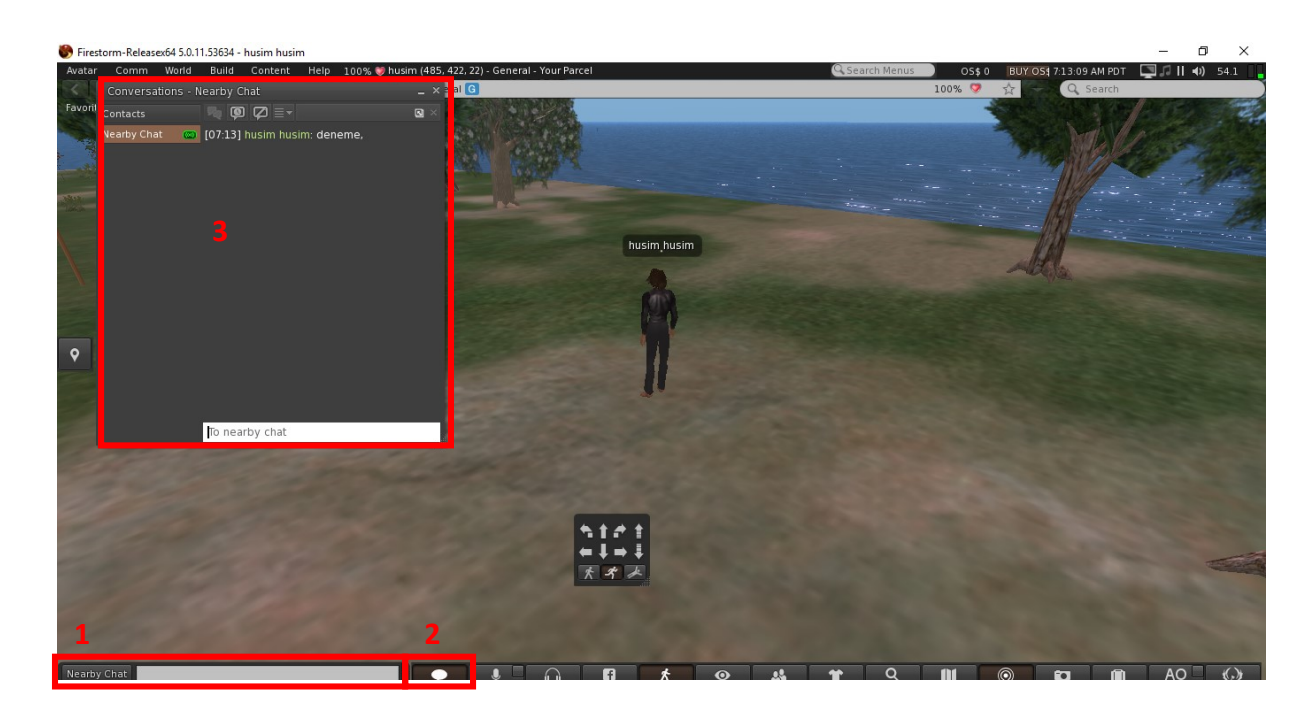

4. Ortamda bulunan Eğitim binasından kazanımları öğrenebilir, Ölçme değerlendirme binasında ise bu öğrendiklerinizi test edebilirsiniz. Kalan binalarda ortamla farklı etkileşimlerde bulunabilirsiniz.